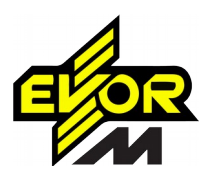

1. Скачиваем приложение IVMS-4500 из Play Market (для Android) или App Store (для iOS).

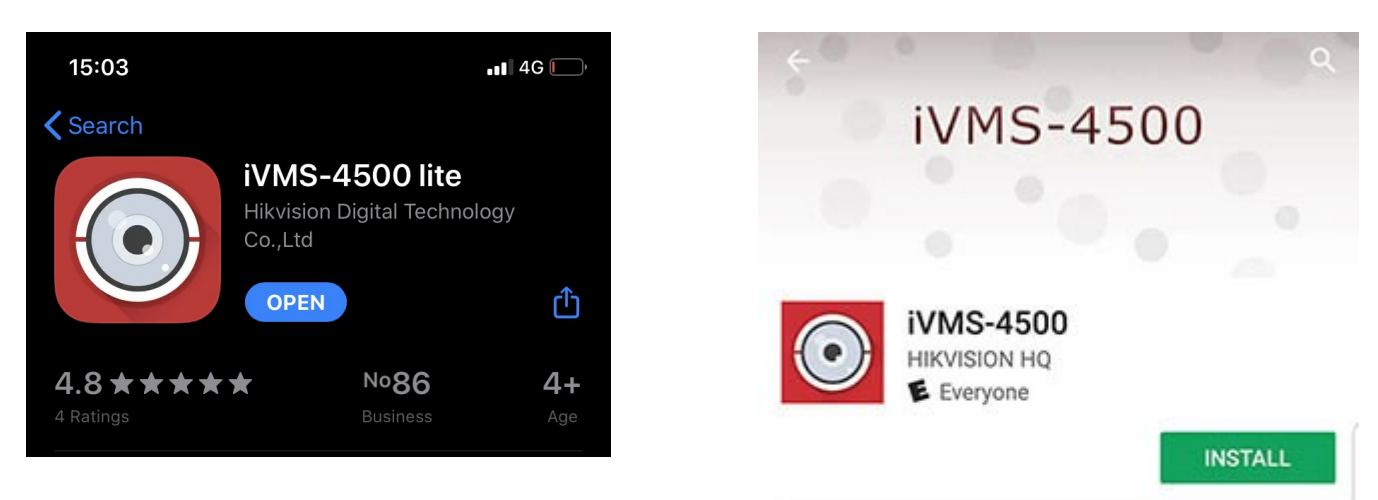

2. Для добавления камеры или видеорегистратора открываем меню и выбираем вкладку "Устройства".

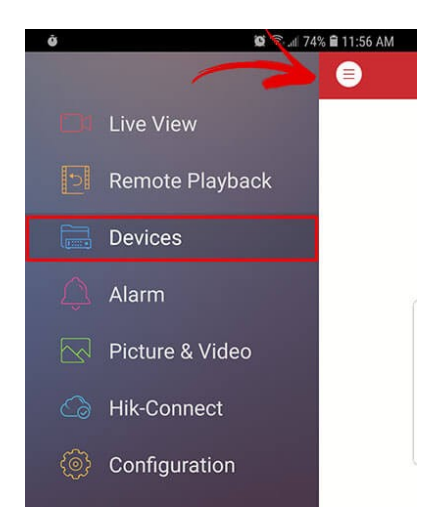

3. Нажимаем на кнопку "+" и выбираем ручное добавление.

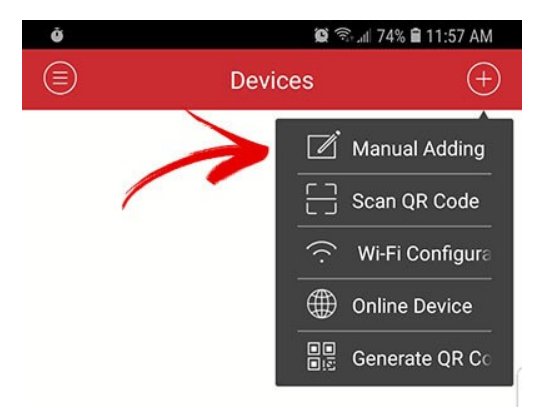

4. В окне нового устройства вводим:

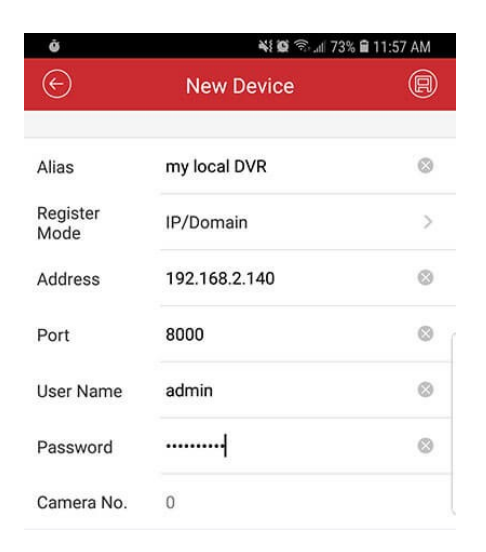

- желаемое имя устройства, например, "Стоянка 1";
- режим регистрации выбираем IP/Domain
- в поле "Адрес" IP-адрес (статический);
- в поле "Порт" вводим порт который "проброшен" на роутере (он же порт устройства);
- в поле "Имя пользователя" логин (по стандарту "admin");
- в поле "Пароль" вводим пароль, который вы задали камере или регистратору при активации.

## Для получения актуальных настроек видеосистемы свяжитесь с технической службой EVORM по электронной почте: <u>video@evorm.lv</u>

5. После добавления устройств просто нажмите кнопку «Начать отображение в реальном времени» и в открывшейся вкладке вы увидите видео с камеры.

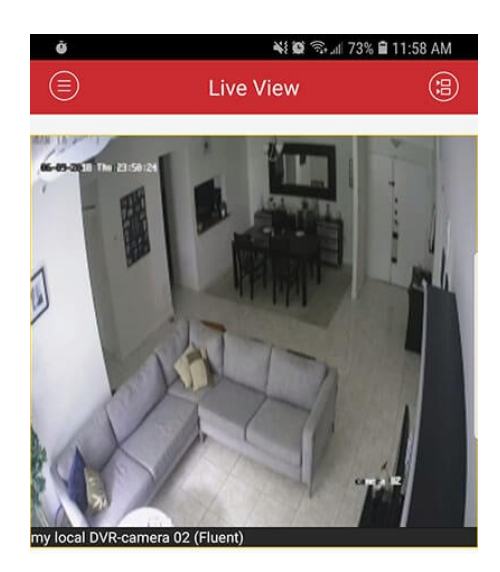